# Пачніце адсюль

Дзякуем, што Вы выбралі прадукт Brother. Ваша падтрымка вельмі важная для нас, і Вашыя справы маюць для нас вялікае значэнне. Перад выкарыстаннем сваёй прылады прачытайце, калі ласка, гэтую Інструкцыю па хуткім усталяванні дзеля таго, каб устаноўка і ўсталяванне прайшлі правільна.

#### ЗАЎВАГА

• Для карыстальнікаў DSmobile 720D: у гэтай інструкцыі выкарыстоўваюцца выявы экрана DSmobile 620.

Распакуйце прыладу і праверце кампаненты

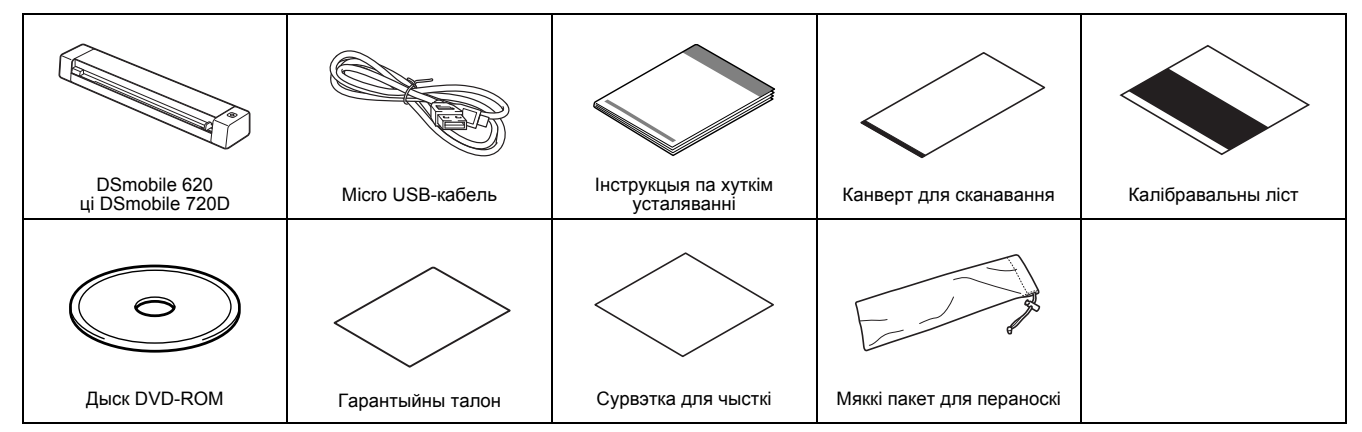

\* Калі на Вашым камп'ютары не ўсталяваны DVD-ROM-прывад, або дыск DVD-ROM, які ў камплекце, не мае драйвераў для Вашай аперацыйнай сістэмы, або вы жадаеце спампаваць інструкцыікарыстальніка і сэрвісныя праграмы, наведайце старонку з апісаннем Вашай мадэлі па адрасе: <u>support.brother.com</u>

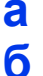

Зняць пакавальны матэрыял.

Пераканайцеся, што атрыманыя ўсе кампаненты.

# Усталяваць драйверы сканера і праграмнае забеспячэнне для сканавання

#### ЗАЎВАГА

- Пераканайцеся, што Ваш камп'ютар УКЛЮЧАНЫ, і Вы ўвайшлі з правамі Адміністратара.
- Пакуль што НЕ падлучайце кабель USB.
- Калі на Вашым камп'ютары не ўсталяваны DVD-ROM-прывад, спампуйце драйвер сканера з вэб-сайта Brother Solutions Center па адрасе <u>support.brother.com</u>

## Для карыстальнікаў Windows<sup>®</sup>:

#### а Усталяванне драйвера

Уставіць дыск DVD-ROM. Выбраць мову і пры з'яўленні **Тор Мепи** пстрыкнуць мышкай па Install Scanner Driver, пасля чаго выконваць інструкцыі на экране.

| Deephile 520                                               | brother        |
|------------------------------------------------------------|----------------|
| DSmobile620                                                |                |
| Top Menu                                                   |                |
| Install Scanner Driver<br>Driver & Software Package        |                |
| User's Guides                                              |                |
| Additional Applications                                    |                |
| GA Brother Support                                         |                |
| On-Line Registration                                       |                |
|                                                            |                |
| (C) 2001-2013 Brother Industries, Ltd. All rights reserved | <b>∗∏</b> Exit |

#### ЗАЎВАГА

Калі Вы ўсталюеце драйвер сканера, адначасова будзе ўсталявана і праграма DSmobileCapture (праграма для сканавання).
Для атрымання дадатковай інфармацыі адносна выкарыстання DSmobileCapture, глядзіце Выкарыстанне DSmobileCapture (для Windows<sup>®</sup>) ў Інструкцыі карыстальніка.

#### Усталяванне праграмнага забеспячэння

Пстрыкнуць па Additional Applications ў Top Menu, пасля чаго можна ўсталяваць гэтыя праграмы:

- Button Manager V2: прагляд і захаванне дакументаў
- PaperPort™ 12SE: сканаванне, рэдагаванне і кіраванне дакументамі
- Presto! BizCard 6: сканаванне, рэдагаванне і кіраванне візітнымі карткамі

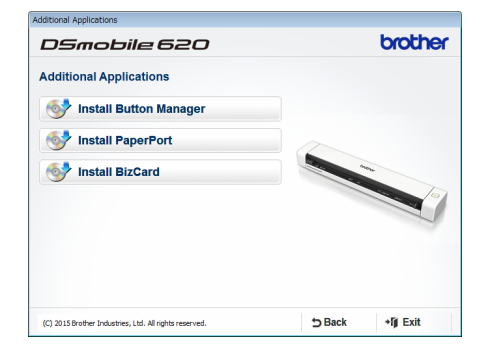

#### ЗАЎВАГА

б

 Для атрымання дадатковай інфармацыі аб тым, якая праграма для сканавання найлепш дапасуецца да Вашых патрэбаў, глядзіце Выбар праграмнага забеспячэння для сканавання ў Інструкцыі карыстальніка.

#### Для карыстальнікаў Macintosh

#### **а** Усталяванне драйвера

Уставіць дыск DVD-ROM.

Двойчы пстрыкнуць па значку DVD, затым двойчы пстрыкнуць па папцы DS-620 (DS-720D), каб адкрыць яе.

Двойчы пстрыкнуць па **Brother DS-620 (DS-720D)** і выконваць інструкцыі на экране.

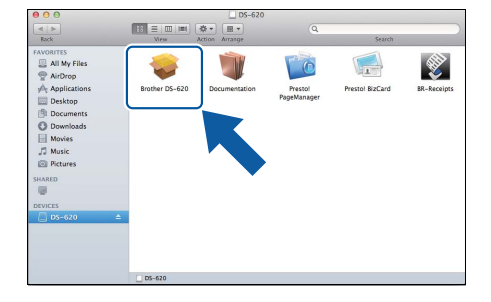

#### ЗАЎВАГА

Калі Вы ўсталюеце драйвер сканера, адначасова будзе ўсталявана і праграма DSmobileCapture (праграма для сканавання). Для атрымання дадатковай інфармацыі адносна выкарыстання DSmobileCapture, глядзіце Выкарыстанне DSmobileCapture (для Macintosh) ў Інструкцыі карыстальніка.

### **б** Усталяванне праграмнага забеспячэння

Падчас усталявання можна ўсталяваць гэтыя праграмы:

- Presto! PageManager 9: сканаванне, рэдагаванне і кіраванне дакументамі
- Presto! BizCard 6: сканаванне, рэдагаванне і кіраванне візітнымі карткамі

#### ЗАЎВАГА

- Для атрымання дадатковай інфармацыі аб тым, якая праграма для сканавання найлепш дапасуецца да Вашых патрэбаў, глядзіце Выбар праграмнага забеспячэння для сканавання ў Інструкцыі карыстальніка.
- Калі двойча пстрыкнуць па **Presto! PageManager** альбо **Presto! BizCard**, вы будзеце перанакіраваныя на сайт карпарацыі NewSoft Technology Corporation. Спампуйце праграму з гэтага вэб-сайта.

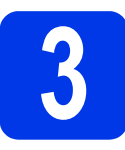

б

## Сканаванне дакумента

Падлучыць Micro USB-кабель, які ўваходзіць у камплект, да порта Micro USB • 🚓 на вашым сканеры. Падлучыць іншы канец кабеля да порта USB • камп'ютара.

Уставіць першую старонку ў загрузачны слот ліцавым бокам. Выраўняць дакумент па левым краі **()** загрузачнага слота. Плаўна перамясціць накіроўваючую для дакументаў **(2)**, каб яна дакранулася да правага боку дакумента. Для **DSmobile 720D**: Для двухбаковага сканавання ўставіць першую старонку ў загрузачны слот ліцавым бокам.

#### B (Windows<sup>®</sup>)

Двойчы пстрыкнуць па ярлыку **DSmobileCapture**  $\stackrel{\frown}{=}$  на сваім экране. Пстрыкнуць па **Scan**  $\stackrel{\frown}{=}$ .

#### (Macintosh)

Двойчы пстрыкнуць па ярлыку DSmobileCapture 💽 на сваім экране. Пстрыкнуць па Scan альбо націснуць кнопку Пуск **6**.

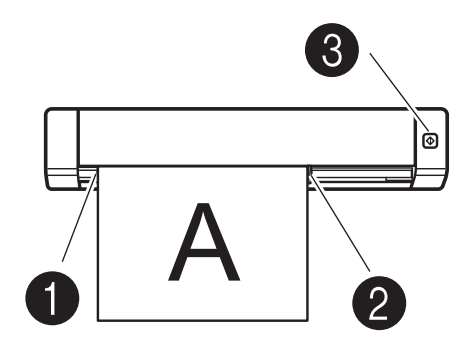

# 4. Інструкцыя карыстальніка і Частыя пытанні

Інструкцыя карыстальніка для гэтага апарата знаходзіцца на дыску DVD-ROM, які ўключаны ў камплект. Калі на Вашым камп'ютары не ўсталяваны DVD-ROM-прывад, вы можаце спампаваць інструкцыі карыстальніка, наведаўшы старонку з апісаннем Вашай мадэлі па адрасе: <u>support.brother.com</u>

#### Для карыстальнікаў Windows<sup>®</sup>

Уставіць дыск DVD-ROM. Пры з'яўленні **Тор Мепи** пстрыкнуць па **User's Guides**.

#### Для карыстальнікаў Macintosh

Уставіць дыск DVD-ROM. Двойчы пстрыкнуць па значку DVD, затым двойчы пстрыкнуць па **DS-620 (DS-720D)**. Двойчы пстрыкнуць па **Documentation**, а затым знайсці папку на сваёй мове.

#### Частыя пытанні

Для атрымання інфармацыі па Частых пытаннях, падтрымцы прадукта і тэхнічных пытаннях, абнаўленнях драйвераў і службовых праграмах, а таксама Інструкцыях карыстальніка, неабходна наведаць старонку з апісаннем Вашай мадэлі па адрасе: support.brother.com

#### Гандлёвыя маркі

Лагатып Brother з'яўляецца зарэгістраванай гандлёвай маркай кампаніі Brother Industries, Ltd.

Brother з'яўляецца зарэгістраванай гандлёвай маркай кампаніі Brother Industries, Ltd.

Windows з'яўляецца зарэгістраванай гандлёвай маркай кампаніі Microsoft Corporation ў Злучаных Штатах і / ці іншых краінах.

Macintosh і Mac OS з'яўляюцца гандлёвымі маркамі кампаніі Apple Inc., якія зарэгістраваны ў Злучаных Штатах і / ці іншых краінах.

Любыя камерцыйныя назвы і назвы прадуктаў кампаній, якія з'яўляюцца на прадукцыі Brother, адпаведнай дакументацыі і любых іншых матэрыялах, з'яўляюцца гандлёвымі маркамі або зарэгістраванымі гандлёвымі маркамі адпаведных кампаній.

#### Склад і апублікаване

Гэтае кіраўніцтва было складзена і апублікавана пад кантролем Brother Industries, Ltd., і ўключае ў сябе апошнія апісанні і тэхнічныя характарыстыкі прадукту.

Змест гэтай інструкцыі і характарыстыкі гэтага прадукту могуць быць зменены без папярэдняга паведамлення.

Brother пакідае за сабой права ўносіць змены ў характарыстыкі і матэрыялы без паведамлення і не нясе адказнасці за любую страту (уключаючы ўскосную), якая выклікана выкарыстаннем прадстаўленых матэрыялаў, уключна, але без абмежаванняў, любыя памылкі друку і іншыя памылкі, звязаныя з публікацыяй.

#### Аўтарскае права і ліцэнзіі

© 2015 Brother Industries, Ltd. Усе правы абаронены.

# Тэхнічныя характарыстыкі

#### ЗАЎВАГА

• У гэтым раздзеле прыводзіцца кароткая інфармацыя аб тэхнічных характарыстыках сканера. Каб атрымаць дадатковую інфармацыю аб тэхнічных характарыстыках неабходна наведаць старонку з апісаннем вашага прадукту для сканавання па адрасе <u>www.brother.com</u> і пстрыкнуць па закладцы **Тэхнічныя характарыстыкі**.

### Агульныя характарыстыкі

|                    |                                          |                                | DS-620                              | DS-720D                                                     |  |
|--------------------|------------------------------------------|--------------------------------|-------------------------------------|-------------------------------------------------------------|--|
| Электрасілкав      | ікаванне Шына USB - 5 В пастаяннага току |                                | пастаяннага току                    |                                                             |  |
| Спажыванне энергіі |                                          | Сканаванне                     | 2,5 Вт 500 мА альбо менш            |                                                             |  |
|                    |                                          | Рэжым гатоўнасці               | 1,0 Вт 200 мА альбо менш            |                                                             |  |
| Памеры             |                                          | Шырыня                         | 290,5 мм                            |                                                             |  |
|                    |                                          | Вышыня                         | 36,7 мм 40,7 мм                     |                                                             |  |
|                    |                                          | Глыбіня                        | 52,5 мм                             | 66,9 мм                                                     |  |
| Вага               |                                          |                                | Прыблізна 400 г                     | Прыблізна 500 г                                             |  |
| Тэмпература        |                                          | Рабочая                        | 5-35 °C                             |                                                             |  |
| Вільготнасць       |                                          | Рабочая                        | 15-85 %                             |                                                             |  |
|                    |                                          | Запамінальнае<br>прыстасаванне | 10-90 %                             |                                                             |  |
| Памеры             | Адзін ліст                               | Шырыня                         | 55-215,9 мм                         |                                                             |  |
| дакумента          |                                          | Даўжыня                        | 1-баковае сканаванне<br>90-812,8 мм |                                                             |  |
|                    |                                          |                                | -                                   | 2-баковае сканаванне<br>(толькі для DS-720D)<br>90-406,4 мм |  |

# Сканер

|                                                  |                 | DS-620                                                                                                    |                       | DS-720D                                                         |  |  |
|--------------------------------------------------|-----------------|----------------------------------------------------------------------------------------------------|-----------------------|-----------------------------------------------------------------|--|--|
| Каляровы / Чорна-белы                            |                 | Так / Так                                                                                                    |                       |                                                                 |  |  |
| Двухбаковае сканаванне                           |                 | Не                                                                                                    |                       | Так                                                             |  |  |
| Сумяшчальны Windows <sup>®</sup><br>з TWAIN      |                 | Windows <sup>®</sup> XP <sup>1</sup> / Windows Vista <sup>®</sup> / Windows <sup>®</sup> 7 / Windows <sup>®</sup> 8 /<br>Windows <sup>®</sup> 8.1 / Windows <sup>®</sup> 10 |                       |                                                                 |  |  |
|                                                  | Macintosh       | Mac OS X 10.6.x, 10.7.x, 10.8.x, 10.9.x, 10.10.x, 10.11.x <sup>2</sup>                                                                                                    |                       |                                                                 |  |  |
| Глыбіня                                          | На ўваходзе     | Апрацоўка к                                                                                                    | 8 біт                 |                                                                 |  |  |
| колеру                                           | На выхадзе      | Апрацоўка к                                                                                                    | олеру 2               | 24 біт                                                          |  |  |
| Разрознасць Аптычная Да 600 × 600 кропак на цалю |                 |                                                                                                    | а цалю                |                                                                 |  |  |
|                                                  | 3 інтэрпаляцыяй | 1 200 кропак на цалю                                                                                                    |                       |                                                                 |  |  |
| Шырыня сканая                                    | зання           | Да 216 мм                                                                                                    |                       |                                                                 |  |  |
| Градацыі                                         | На ўваходзе     | 16                                                                                                    | біт                   |                                                                 |  |  |
| шэрага                                           | На выхадзе      | 8 біт                                                                                                    |                       |                                                                 |  |  |
| Сканаванне Ма                                    | кс. хуткасць    | Мона 8,0 ст./хв. (7,5 секунд (Letter                                                                                                    | <sup>-</sup> ) да 300 | ) кропак на цалю)                                               |  |  |
|                                                  |                 | 7,5 ст./хв. (8 секунд (А4) да                                                                                                    | 300 кро               | пак на цалю)                                                    |  |  |
|                                                  |                 | 4,3 ст./хв. (14,1 секунд (Lette                                                                                                    | er) боль              | ш за 400 кропак на цалю)                                        |  |  |
|                                                  |                 | 4 ст./хв. (15 секунд (А4) бол                                                                                                    | ьш за 4               | 00 кропак на цалю)                                              |  |  |
|                                                  |                 | Колер 8,0 ст./хв. (7,5 секунд (Letter                                                                                                    | <sup>-</sup> ) да 300 | ) кропак на цалю)                                               |  |  |
|                                                  |                 | 7,5 ст./хв. (8 секунд (А4) да 300 кропак на цалю)                                                                                                    |                       |                                                                 |  |  |
|                                                  |                 | 4,3 ст./хв. (14,1 секунд (Letter) больш за 400 кропак на цалю)                                                                                                    |                       |                                                                 |  |  |
|                                                  |                 | 4 ст./хв. (15 секунд (А4) больш за 400 кропак на цалю)                                                                                                    |                       |                                                                 |  |  |
| Двухбаковае ск<br>Макс. хуткасць                 | анаванне        | -                                                                                                    | Ч/б:                  | 5,3 ст./хв. (11,3 секунд<br>(Letter) да 300 кропак<br>на цалю)  |  |  |
|                                                  |                 |                                                                                                    |                       | 5 ст./хв. (12 секунд (А4)<br>да 300 кропак на цалю)             |  |  |
|                                                  |                 |                                                                                                    |                       | 3 ст./хв. (19,8 секунд<br>(Letter) больш 400 кропак<br>на цалю) |  |  |
|                                                  |                 |                                                                                                    |                       | 2,9 ст./хв. (21 секунда<br>(А4) больш 400 кропак<br>на цалю)    |  |  |
|                                                  |                 |                                                                                                    | Колер:                | 5,3 ст./хв. (11,3 секунд<br>(Letter) да 300 кропак<br>на цалю)  |  |  |
|                                                  |                 |                                                                                                    |                       | 5 ст./хв. (12 секунд (А4)<br>да 300 кропак на цалю)             |  |  |
|                                                  |                 |                                                                                                    |                       | 3 ст./хв. (19,8 секунд<br>(Letter) больш 400 кропак<br>на цалю) |  |  |
|                                                  |                 |                                                                                                    |                       | 2,9 ст./хв. (21 секунда<br>(А4) больш 400 кропак<br>на цалю)    |  |  |

<sup>1</sup> Windows<sup>®</sup> ХР у гэтай Інструкцыі карыстальніка ўключае Windows<sup>®</sup> ХР Home Edition i Windows<sup>®</sup> ХР Professional.

<sup>&</sup>lt;sup>2</sup> Для атрымання апошніх версій драйвераў для версіі Mac OS X, якой Вы карыстаецеся, наведайце наш сайт па адрасе <u>support.brother.com</u>

# Інтэрфейсы

| USB | Hi-Speed USB 2.0 <sup>1, 2</sup>                                               |
|-----|--------------------------------------------------------------------------------|
|     | Карыстайцеся кабелем USB 2.0 (тып А/В), які мае даўжыню не больш за 1,2 метра. |

<sup>1</sup> Ваш сканер мае інтэрфэйс Hi-Speed USB 2.0. Сканер таксама можа быць падлучаны да камп'ютара з інтэрфейсам USB 1.1.

<sup>2</sup> USB парты іншых вытворцаў не падтрымліваюцца.

## Патрабаванні да камп'ютара

| АПЕРАЦЫЙНЫЯ СІСТЭМЫ І ФУНКЦЫІ ПРАГРАМНАГА ЗАБЕСПЯЧЭННЯ, ЯКІЯ ПАДТРЫМЛІВАЮЦЦА |                                                        |                                                                                                    |               |               |                                         |                |                      |
|------------------------------------------------------------------------------|--------------------------------------------------------|----------------------------------------------------------------------------------------------------|---------------|---------------|-----------------------------------------|----------------|----------------------|
| Камп'ютарная платформа і                                                     |                                                        | Мінімальная                                                                                                    | Мінімальная   | Рэкамен-      | Месца на цвёрдым<br>дыску для ўстаноўкі |                | ІнтэрфэйсПК,<br>які  |
| версія апера                                                                 | цыйнай сістэмы                                         | частата працэсара                                                                                                    | RAM           | RAM           | Для<br>драйвераў                        | Для<br>праграм | падтрымлі-<br>ваецца |
| Аперацыйная<br>сістэма                                                       | Windows <sup>®</sup> XP<br>Home                        | Працэсар Intel <sup>®</sup> Core™2 Duo<br>альбо яго эквівалент                                                           | 1 ГБ          | 2 ГБ          | 80 ME                                   | 1,2 ГБ         | USB                  |
| Windows <sup>™</sup>                                                         | Windows <sup>®</sup> XP<br>Professional                |                                                                                                    |               |               |                                         |                |                      |
|                                                                              | Windows <sup>®</sup> XP<br>Professional x64<br>Edition | Працэсар з падтрымкай<br>64 біт (Intel <sup>®</sup> 64 альбо<br>AMD64)                                                   | 1 ГБ          | 2 ГБ          |                                         |                |                      |
|                                                                              | Windows Vista <sup>®</sup>                             | Працэсар з падтрымкай<br>64 біт Intel <sup>®</sup> Core™2 Duo<br>альбо эквівалент (Intel <sup>®</sup> 64<br>альбо AMD64) | 1 ГБ          | 2 ГБ          | 80 ME                                   | 1,2 ГБ         |                      |
|                                                                              | Windows <sup>®</sup> 7                                 | Працэсар з падтрымкай                                                                                                    | 1 ГБ (32 біт) | 2 ГБ (32 біт) | 80 MБ                                   | 1,2 ГБ         |                      |
|                                                                              |                                                        | 64 біт Intel <sup>®</sup> Core™2 Duo<br>альбо эквівалент (Intel <sup>®</sup> 64<br>альбо AMD64)                          | 2 ГБ (64 біт) | 4 ГБ (64 біт) |                                         |                |                      |
|                                                                              | Windows <sup>®</sup> 8                                 | Працэсар з падтрымкай                                                                                                    | 1 ГБ (32 біт) | 2 ГБ (32 біт) | 80 MБ                                   | 1,2 ГБ         |                      |
|                                                                              |                                                        | 64 біт Intel <sup>®</sup> Core™ іЗ альбо<br>эквівалент (Intel <sup>®</sup> 64 альбо<br>AMD64)                            | 2 ГБ (64 біт) | 4 ГБ (64 біт) |                                         |                |                      |
|                                                                              | Windows <sup>®</sup> 8.1                               | Працэсар з падтрымкай                                                                                                    | 1 ГБ (32 біт) | 1 ГБ (32 біт) | 80 ME                                   | 1,2 ГБ         |                      |
|                                                                              |                                                        | 64 біт Intel <sup>®</sup> Core™ іЗ альбо<br>эквівалент (Intel <sup>®</sup> 64 альбо<br>AMD64)                            | 2 ГБ (64 біт) | 4 ГБ (64 біт) |                                         |                |                      |
|                                                                              | Windows <sup>®</sup> 10                                | Працэсар з падтрымкай                                                                                                    | 1 ГБ (32 біт) | 1 ГБ (32 біт) | 80 ME                                   | 1,2 ГБ         |                      |
|                                                                              |                                                        | 64 біт Intel <sup>®</sup> Core™ іЗ альбо<br>эквівалент (Intel <sup>®</sup> 64 альбо<br>AMD64)                            | 2 ГБ (64 біт) | 4 ГБ (64 біт) |                                         |                |                      |
| Аперацыйная<br>сістэма<br>Macintosh                                          | Mac OS X 10.6.x                                        | Працэсар Intel <sup>®</sup>                                                                                              | 1 ГБ          | 2 ГБ          | 80 ME                                   | 400 MБ         | USB                  |
|                                                                              | Mac OS X 10.7.x                                        | Працэсар Intel <sup>®</sup>                                                                                              | 1 ГБ          | 2 ГБ          |                                         |                |                      |
|                                                                              | Mac OS X 10.8.x                                        | Працэсар Intel <sup>®</sup>                                                                                              | 2 ГБ          | 4 ГБ          |                                         |                |                      |
|                                                                              | Mac OS X 10.9.x                                        | Працэсар Intel <sup>®</sup>                                                                                              | 2 ГБ          | 4 ГБ          |                                         |                |                      |
|                                                                              | Mac OS X 10.10.x                                       | Працэсар Intel <sup>®</sup>                                                                                              | 2 ГБ          | 4 ГБ          |                                         |                |                      |
|                                                                              | Mac OS X 10.11.x                                       | Працэсар Intel <sup>®</sup>                                                                                              | 2 ГБ          | 4 ГБ          |                                         |                |                      |

Для атрымання апошніх версій драйвераў наведайце сайт па адрасе support.brother.com

Усе гандлёвыя маркі, брэнды і назвы прадуктаў з'яўляюцца ўласнасцю адпаведных кампаній.

## Інструкцыя па бяспецы прылады

## Сімвалы і абазначэнні, прынятыя ў дакументацыі

| <b>А</b> ПАПЯРЭДЖАННЕ | Знак «ПАПЯРЭДЖАННЕ»<br>паказвае на магчыма небяспечную<br>сітуацыю, якая, калі яе не<br>ліквідаваць, можа прывесці<br>да смерці ці цяжкіх траўмаў.                                |
|-----------------------|----------------------------------------------------------------------------------------------------|
| 🛕 АСЦЯРОЖНА           | Знак «АСЦЯРОЖНА» паказвае на<br>магчыма небяспечную сітуацыю,<br>якая, калі яе не ліквідаваць,<br>можа прывесці да нязначных,<br>або сярэдніх траўмаў.                            |
| ВАЖНА                 | Знак «ВАЖНА» паказвае на<br>магчыма небяспечную сітуацыю,<br>якая, калі яе не ліквідаваць, можа<br>нанесці шкоду маёмасці або<br>прывесці да страты<br>функцыянальнасці прадукта. |
|                       | Папярэджанне аб небяспецы:<br>«Будзьце асцярожныя!»                                                                                                    |
| $\bigotimes$          | Абмежаваныя дзеянні.                                                                                                    |
|                       | Належныя дзеянні:<br>«Што неабходна зрабіць.»                                                                                                    |

|                                                                                                    | Г | ІАПЯРЭДЖАННЕ                                                                                                    |
|----------------------------------------------------------------------------------------------------|---|----------------------------------------------------------------------------------------------------|
| $\wedge$                                                                                                    |   | Захоўваць кабель USB ў недасягальным для дзяцей месцы, каб пазбегнуць рызыкі траўмавання.                                                                                                    |
| <u>∧</u><br>⊘<br>•                                                                                                    |   | Не разбіраць і не мадыфікаваць прыладу. Гэта можа<br>выклікаць пажар, паразу электрычным токам ці адмову<br>прылады. Неабходна скантактавацца з крамай, ў якой быў<br>набыты гэты апарат, каб спраўдзіць, паправіць ці наладзіць<br>яго ўнутраныя кампаненты. (За рамонт прадугледжана<br>плата, нават калі ён выконваецца падчас гарантыйнага<br>перыяду, калі апарат зламаўся ў сувязі з разборкай ці<br>мадыфікаваннем, якія выконваліся самім кліентам.) |
| <ul><li>▲</li><li>▲</li>&lt;</ul> |   | Не выкарыстоўваць прыладу ў ненармальных абставінах,<br>гэта значыць пры з'яўленні дыму, незвычайнага паху,<br>дзіўнага шуму і г. д. Гэта можа выклікаць пажар, апёкі ці<br>адмову прылады. Выцягнуць USB-кабель з разеткі.<br>Скантактавацца з крамай, ў якой быў набыты гэты агрэгат.                                                                                                    |
| <u>∧</u><br>⊘<br>]                                                                                                    |   | Пры пападанні ў апарат іншароднага матэрыялу выцягнуць<br>USB-кабель. Скантактавацца з крамай, ў якой быў набыты<br>гэты апарат. Гэта можа выклікаць пажар, паразу<br>электрычным токам ці адмову прылады.                                                                                                    |
| ▲                                                                                                    |   | Не праліваць на прыладу напоі, як каву, сок і г. д. альбо ваду.<br>Не карыстацца прыладай у месцах, дзе на яе могуць трапіць<br>пырскі вады. Гэта можа выклікаць пажар, паразу<br>электрычным токам ці адмову прылады. У гэтым выпадку<br>USB-кабель неабходна выцягнуць з разеткі. Скантактавацца<br>з крамай, ў якой быў набыты гэты агрэгат.                                                                                                    |
|                                                                                                    |   | Захоўваць пластыкавыя пакеты ў недасягальным для<br>дзяцей месцы альбо выкінуць іх, каб пазбегнуць небяспекі<br>ўдушша.                                                                                                    |
| ∕∕<br>⊘                                                                                                    |   | Не размяшчаць каля адкрытага полымя альбо<br>абагравальніка. Гэта можа выклікаць пажар ці адмову<br>прылады.                                                                                                    |

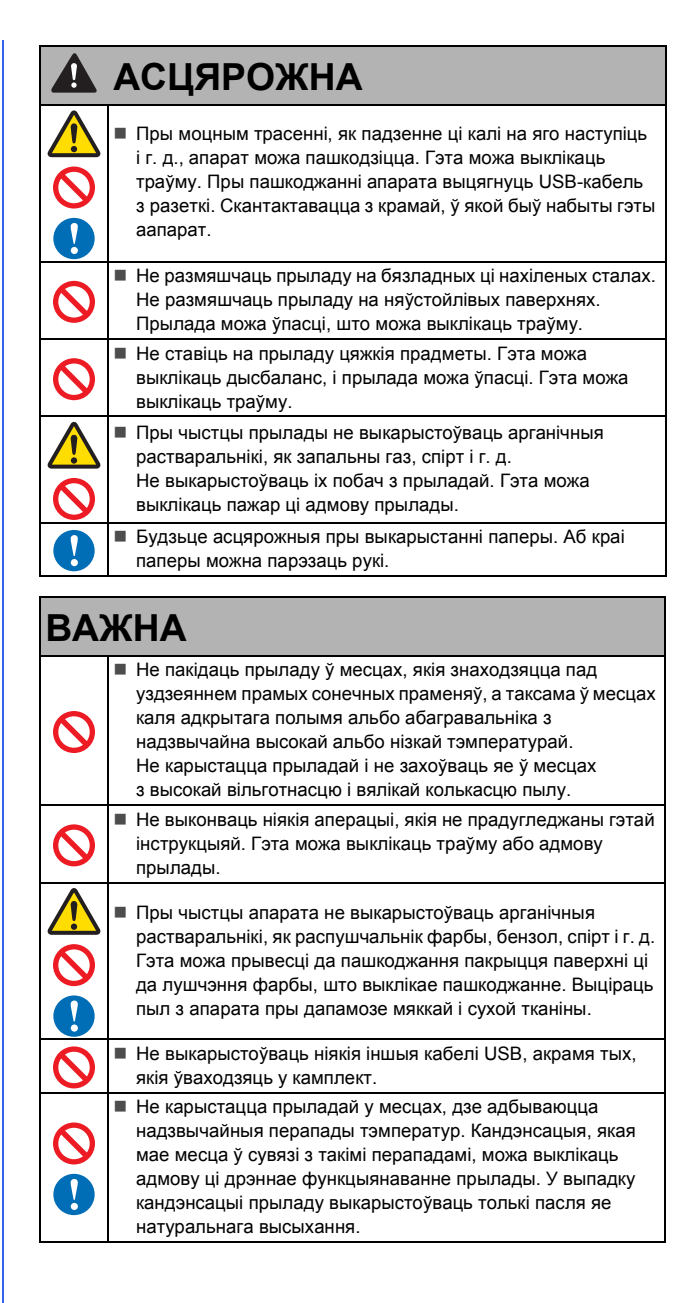

#### Заява аб адпаведнасці прадукту патрабаванням (толькі для Еўропы)

Мы, Brother Industries, Ltd., 15-1, Naeshiro-cho, Mizuho-ku, Nagoya 467-8561 Japan заяўляем, што гэты прадукт адпавядае істотным патрабаванням усіх дырэктыў і рэгламентаў, якія дзейнічаюць ў Еўрапейскім Саюзе. Заяву аб адпаведнасці прадукта патрабаванням (DoC) можна спампаваць з нашага вэб-сайта. Наведайце сайт па адрасе support.brother.com i: → націсніце «Manuals» (Дапаможнікі),

- → выберыце мадэль прылад,
- → выберыце пункт «Declaration of Conformity» (Заява аб адпаведнасці прадукту патрабаванням),
- → націсніце «Download» (Спампаваць).
- Заява спампуецца ў файле PDF.

#### Інфармацыя па ўтылізацыі – ў адпаведнасці з Дырэктывамі ЕС аб утылізацыі электрычнага і электроннага абсталявання і акумулятараў

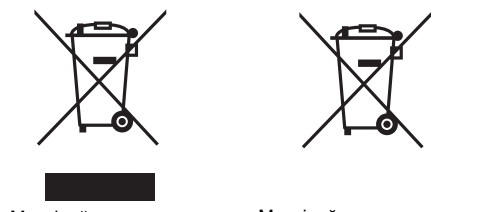

Маркіроўка прадукта

Маркіроўка акумулятара

Толькі для Еўрапейскага Саюза

Прадукт / акумулятар мае адзін з названых вышэй знакаў утылізацыі. Ен паказвае, што ў канцы тэрміну службы прадукту / акумулятара Вы павінны ўтылізаваць яго асобна ў адпаведным пункце збору, а не разам са звычайнымі бытавымі адыходамі.

#### Тэхнічныя палажэнні Мытнага саюза

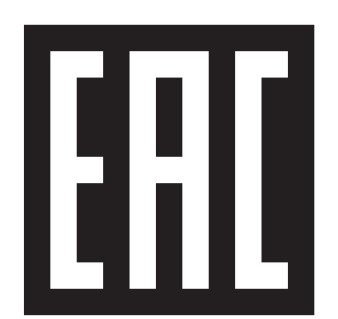

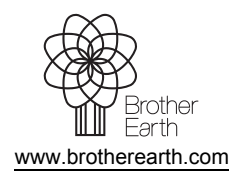

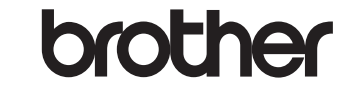